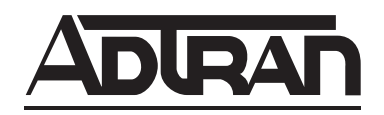

# HDSL4 T200 H4TU-R Installation and Maintenance Practice

#### CONTENTS

| 1.  | General                       | 1   |
|-----|-------------------------------|-----|
| 2.  | Installation                  | 2   |
| 3.  | Connections                   | 5   |
| 4.  | HDSL4 System Testing          | 5   |
| 5.  | Front Panel Operation         | 7   |
| 6.  | Control Port Operation        | 7   |
| 7.  | HDSL4 Deployment Guidelines   | 18  |
| 8.  | Maintenance                   | 23  |
| 9.  | Specifications                | 23  |
| 10. | Warranty and Customer Service | 23  |
| Ap  | pendix A. HDSL4 Loopbacks     | A-1 |
|     |                               |     |

#### TABLES

| Table 1.  | ADTRAN Unit Compatability                        | 1   |
|-----------|--------------------------------------------------|-----|
| Table 2.  | H2TU-R Enclosure Compatibility                   | 2   |
| Table 3.  | Compliance Codes                                 | 2   |
| Table 4.  | Front Panel Indicators                           | 3   |
| Table 5.  | Provisioning Options                             | 4   |
| Table 6.  | Attenuation limits                               | 18  |
| Table 7.  | Range Limits: 26 Gauge / 70°F / PIC              | 18  |
| Table 8.  | Range Limits: 24 Gauge / 70°F / PIC              | 18  |
| Table 9.  | Single Pair DC Resistance Value                  | 19  |
| Table 10. | HDSL4 Insertion Loss Values                      | 22  |
| Table 11. | Single Span and First Segment of Repeatered Loop | 22  |
| Table 12. | Second or Third Segment of Repeatered Loop       | 22  |
| Table 13. | Troubleshooting Guide                            | 23  |
| Table 14. | HDSL4 T200 H4TU-R Specifications                 | 24  |
| Table A-  | I. HDSL4 Loopback Control Codes                  | A-2 |
| Table A-2 | 2. Loopback Control Codes                        | A-3 |
|           | -                                                |     |

#### 1. GENERAL

The ADTRAN 4-wire T200 HDSL4 transceiver unit for the remote end (H4TU-R), P/N 1223424L2, is a network terminating unit used to deploy an HDSL4 T1 circuit using 4-wire metallic facilities. See **Figure 1**.

This version of the H4TU-R works with multiple list versions of the HDSL4 transceiver unit for the central office (H4TU-C) and repeater (H4R) as listed in **Table 1**.

#### **Revision History**

This is the initial release of this document. Future revisions to this document will be explained in this subsection.

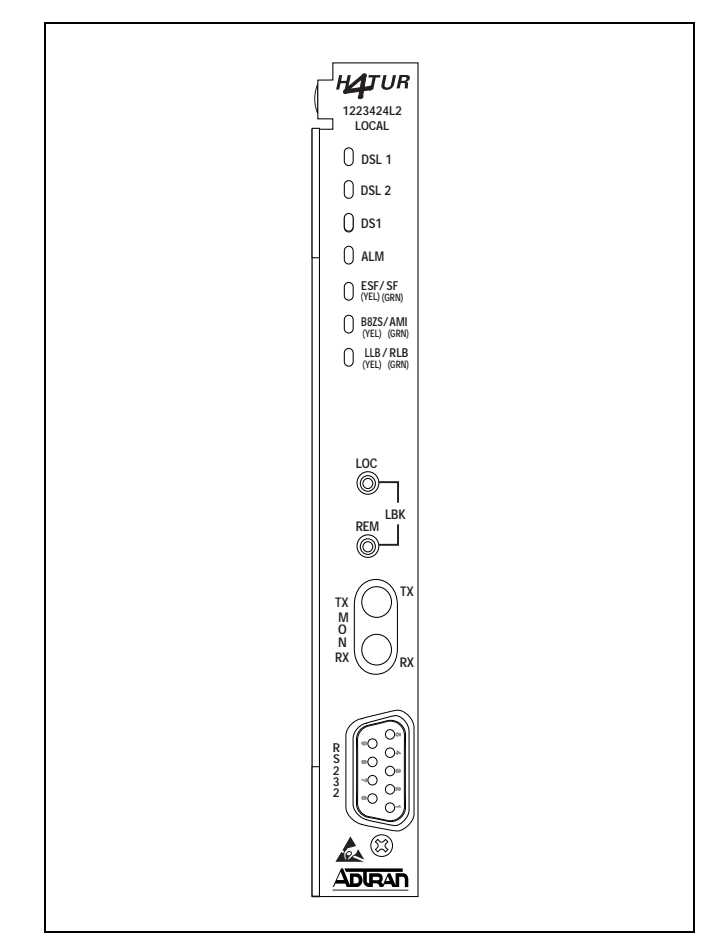

Figure 1. ADTRAN HDSL4 T200 H4TU-R

#### Table 1. ADTRAN Unit Compatability

| Unit Number     | Description         |
|-----------------|---------------------|
| 122x401L1 or L2 | 220 Н4ТU-С          |
| 122x403L1 or L2 | DDM+ H4TU-C         |
| 122x404L1 or L2 | 3192 H4TU-R         |
| 118141xL1       | Total Access H4TU-C |
| 122x441L1       | T200 H4R            |
| 122x445L1       | 239 H4R             |

NOTE: x = any generic release number

# Description

The T200 H4TU-R can be deployed in circuits using one H4TU-C, one H4TU-R, and up to two H4Rs.

The T200 H4TU-R terminates local loop HDSL4 signals originating from the Central Office (CO) unit and transforms the HDSL4 signal into traditional DS1 signals to be delivered to the customer.

The T200 H4TU-R can be used with any H4TU-C to complete an HDSL4 circuit with up to two H4Rs. Local power is provided through the enclosure.

# NOTE

This unit is intended for **Local Power** Only. If a span powered unit is needed, refer to P/N 122x426L2.

The H4TU-R is a T200 mechanics card which will fit Type 200 or Type 400 mechanics enclosures, as listed in **Table 2**. This table also provides reference information on the ADTRAN enclosures.

| Table 2. H4 <sup>-</sup> | <b>FU-R Enclosure</b> | Compatibility |
|--------------------------|-----------------------|---------------|
|--------------------------|-----------------------|---------------|

| Part<br>Number         | Description <sup>1</sup>                        | Document<br>Number |
|------------------------|-------------------------------------------------|--------------------|
| 1242007Lx              | HR12 Metal<br>Enclosure Remote<br>Shelf         | 61242007LX-5x      |
| 1242008L1              | HR4 Installation/<br>Maintenance                | 61242008L1-5       |
| 1242034L2              | T400 Single Mount<br>(removable RJ-48<br>jacks) | 61242034L2-5       |
| 1242034L3              | T400 Single-Mount<br>High Voltage<br>Enclosure  | 61242034L3-5       |
| 1245034L1 <sup>2</sup> | T200 Dual-Mount<br>Installation/<br>Maintenance | 61245034L1-5       |

1 In all applications the H4TU-R must be installed in NEBS compliant and UL listed enclosures to insure full compliance with this unit.

2 ADTRAN's T200 Dual-Mount housing (P/N 1245034L1) is required when using the T200 H4TU-R for HDSL Loop Support System (H-LSS<sup>™</sup>) protection circuits.

# Compliance

**Table 3** shows the compliance codes for the T200H4TU-R. This product is intended for installation inequipment with a Type "B" or "E" enclosure.

This product meets all requirements of Bellcore GR-1089-CORE (Class A2), ANSI T1.418-2002 and is NRTL listed to the applicable UL standards.

| Table 3. | Compliance | Codes |
|----------|------------|-------|
|----------|------------|-------|

| Code                        | Input | Output |
|-----------------------------|-------|--------|
| Power Code (PC)             | С     | С      |
| Telecommunication Code (TC) | Х     | Х      |
| Installation Code (IC)      | А     | -      |

# 2. INSTALLATION

After unpacking the unit, inspect it for damage. If damage is discovered, file a claim with the carrier, then contact ADTRAN. Refer to the *Warranty and Customer Service* section in this practice. The settings on the H4TU-C are encoded and transmitted to the T200 H4TU-R once the circuit has achieved synchronization. There are no switch settings on the T200 H4TU-R.

To install the T200 H4TU-R, perform the following steps:

- 1. If present, remove the Access Module Blank from the appropriate access module slot of the enclosure.
- 2. Hold the T200 H4TU-R by the front panel while supporting the bottom edge of the module.
- 3. Align the module edges to fit in the lower and upper guide grooves for the module slot.
- 4. Slide the module into the slot. Simultaneous thumb pressure at the top and at the bottom of the module will ensure that the module is firmly seated against the backplane of the enclosure.

# WARNING

Up to -200 VDC may be present on telecommunications wiring. Ensure chassis ground is properly connected.

# **Front Panel LED Indicators**

There are seven front panel mounted status LED indicators. Each indicator is described in Table 4.

| Front Panel                            | Name     | Indication | Description                                                                 |
|----------------------------------------|----------|------------|-----------------------------------------------------------------------------|
|                                        | DSL 1    | Green      | DSL Loop 1 sync, no errors currently detected, and signal margin $\geq$ 3dB |
| 1223424L2<br>LOCAL                     |          | Red        | No DSL Loop 1 sync, errors being detected, or signal margin <3dB            |
| () DSL 1<br>() DSL 2                   | DSL 2    | Green      | DSL Loop 2 sync, no errors currently detected, and signal margin $\geq$ 3dB |
|                                        |          | Red        | No DSL Loop 2 sync, errors being detected, or signal margin <3dB            |
| C ESF/SF<br>(YEL) (GRN)                | DS1      | Green      | DS1 signal is present and no errors currently being detected                |
| BBZS/AMI<br>(YEL) (GRN)<br>(VEL) (GRN) |          | Red        | No DS1 signal or signal is present with errors                              |
|                                        | ALM      | OFF        | No active alarm present                                                     |
| LOC                                    |          | Red        | Loss of DS1 signal to the unit                                              |
|                                        |          | Yellow     | Loss of DSX-1 signal to the H4TU-C                                          |
|                                        | ESF/SF   | OFF        | Unit is provisioned for UNFRAMED data                                       |
|                                        |          | Yellow     | Unit is provisioned for ESF data                                            |
|                                        |          | Green      | Unit is provisioned for SF data                                             |
| R Co                                   | B8ZS/AMI | Yellow     | Unit is provisioned for B8ZS coded data                                     |
|                                        |          | Green      | Unit is provisioned for AMI data                                            |
|                                        | LLB/RLB  | OFF        | Unit is NOT in loopback                                                     |
|                                        |          | Yellow     | Unit is in loopback (network and/or customer)                               |
|                                        |          | Green      | H4TU-C is in loopback toward this unit                                      |

# Table 4. Front Panel LED Indicators

#### **Remote Provisioning**

There are no configuration switches for the T200 H4TU-R. Configuration is performed via software discussed in the *Control Port Operation* section of this practice.

The provisioning settings can be viewed and manipulated through management access via the front panel RS-232 port. **Table 5** lists the available provisioning options and their factory default settings.

| Provisioning Option                     | Option Settings                                               | Default Settings |
|-----------------------------------------|---------------------------------------------------------------|------------------|
| 1. DSX-1 Line Build Out                 | 0-133 ft., 133-266 ft., 266-399 ft., 399-533 ft., 533-655 ft. | 0 to 133 ft.     |
| 2. DSX-1/DS1 Line Code                  | B8ZS, AMI                                                     | B8ZS             |
| 3. DSX-1/DS1 Framing                    | SF, ESF, Unframed, Auto                                       | ESF              |
| 4. Force Frame Conversion <sup>1</sup>  | Disabled, Enabled                                             | Disabled         |
| 5. Smartjack Loopback                   | Disabled, Enabled                                             | Enabled          |
| 6. Loopback Time Out                    | None, 120 Min                                                 | 120 Minutes      |
| 7. Latching Loopback Mode <sup>2</sup>  | T1 (Disabled), FT1 (Enabled)                                  | T1 (Disabled)    |
| 8. DS1 Tx Level                         | 0 dB, -7.5 dB, -15 dB                                         | 0 dB             |
| 9. Customer Loss Indicator <sup>3</sup> | AIS, Loopback, AIS/CI                                         | AIS/CI           |
| 11. Performance Reporting Messages      | None, SPRM, NPRM, AUTO (both)                                 | AUTO             |
| 12. Loop Attenuation Alarm Threshold    | 0 (Disabled), 1-99 dB                                         | 34 dB            |
| 13. SNR Margin Alarm Threshold          | 0 (Disabled), 1-15 dB                                         | 04 dB            |
| 14. Remote Provisioning                 | Disabled, Enabled                                             | Enabled          |

#### Table 5. Provisioning Options

<sup>1</sup> The forced frame format conversion (FFFC) mode sets the H2TU-C to ESF and the H2TU-R to SF. This mode should be used to force SF (DS1 from customer) to ESF (DSX-1 to network) conversion in the absence of network-provided ESF framing.

<sup>2</sup> Latching Loopback Mode

- T1 When optioned for T1 mode, the unit does not respond to DDS Latching Loopback codes.
- FT1 DDS Latching Loopback operation is supported. The H4TU-C and any H4R units which are in the HDSL circuit are treated as identical Tandem Data ports and the HTU-R is treated as a different Tandem Data port.

NOTE: When operating in FT1 mode and during periods of T1 loss of signal, LOS, or T1 AIS from the customer CI, the HDSL system will send in the network direction from the HTU-C a Fractional DS1 idle signal consisting of a repeating 7E (HEX) byte payload within a framed/unframed T1 signal. In addition, when optioned for FT1 mode, the setting for Customer Loss Response is ignored.

<sup>3</sup> Customer Loss Indicator

- AIS Send AIS to network upon T1 loss of signal or T1 AIS from customer.
- LPBK HTU-R initiates a network loopback upon T1 loss of signal or T1 AIS from customer.
- AIS/CI HTU-R sends customer disconnect indication upon loss of signal, loss of synchronization, or receipt of T1 AIS from customer.

NOTE: The CI is generated by transmitting the framing received from the network while overwriting the payload with a repeating pattern. For applications where the DS1 is Extended Superframe, the data link is overwritten with a Yellow Alarm that is interrupted once every second by a 100 milli-second code burst of 7E (HEX).

# 3. CONNECTIONS

All connections of the T200 H4TU-R are made through card edge connectors. **Figure 2** gives the card edge pin assignments for the T200 H4TU-R circuit pack.

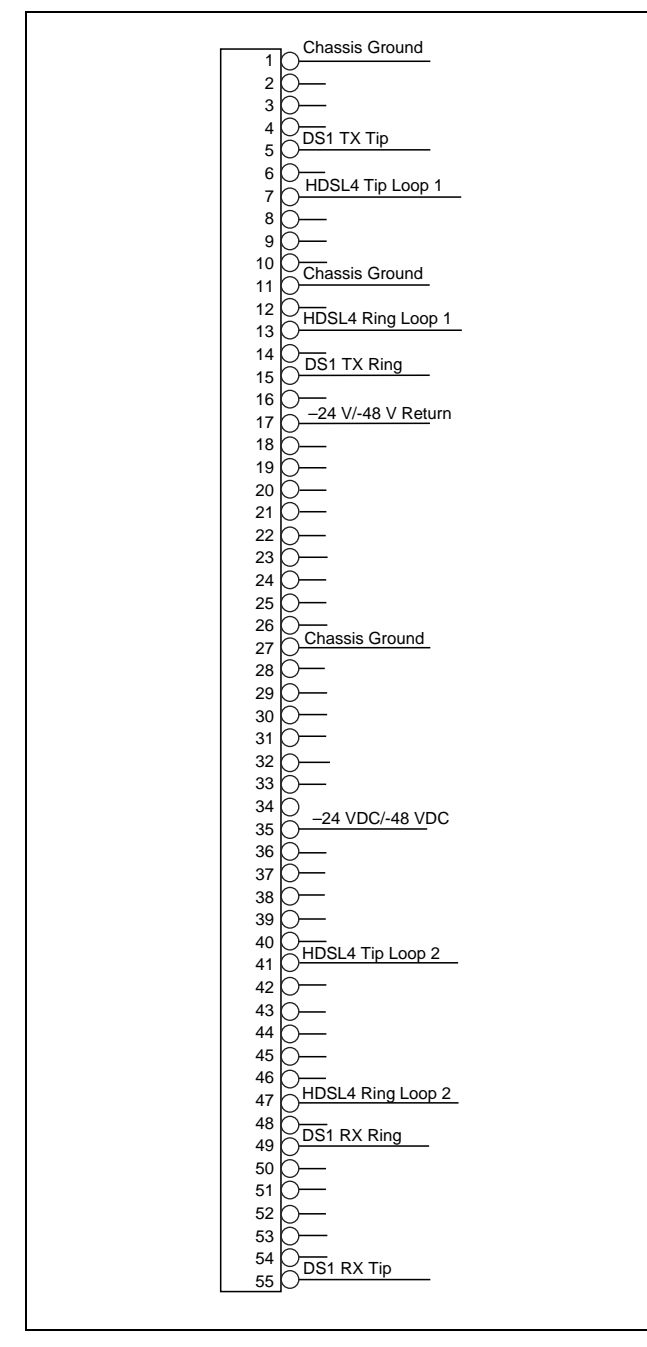

Figure 2. H4TU-R Edge Connector Wiring

# CAUTION

Ensure chassis ground is properly connected for either standalone or shelf-mounted applications.

# 4. HDSL4 SYSTEM TESTING

The T200 H4TU-R provides diagnostic, loopback, and signal monitoring capabilities.

The seven front panel LEDs provide diagnostics for HDSL4 loops, DS1 signals, alarms, provisioning, and loopbacks. Refer to the *Installation* section for details.

The H4TU-R provides a bidirectional loopback via the loopback button on the front panel. Refer to the *H4TU-R Network Loopbacks* and *Customer Loopbacks* sections for more details.

# **DS1 MON Bantam Jacks**

The MON jack provides a non intrusive access point for monitoring the characteristics of the transmit and receive signals at the DS1 interface point.

For example, the DS1 MON jack on the H4TU-R could be used to connect to a bit error rate tester to monitor for synchronization, test patterns, etc.

Figure 3 is an illustration of specific jack detail.

# NOTE

For the MON jacks, the TX and RX indications relate to the direction of the signal to/from the CPE.

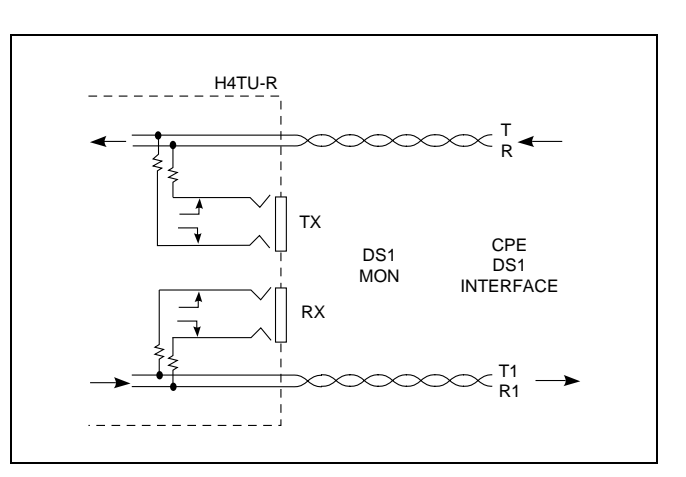

Figure 3. H4TU-R MON Diagram

# H4TU-R Network Loopbacks

The loopback position is a logic loopback located within the H4TU-R internal HDSL4 transceiver. See Figure 4.

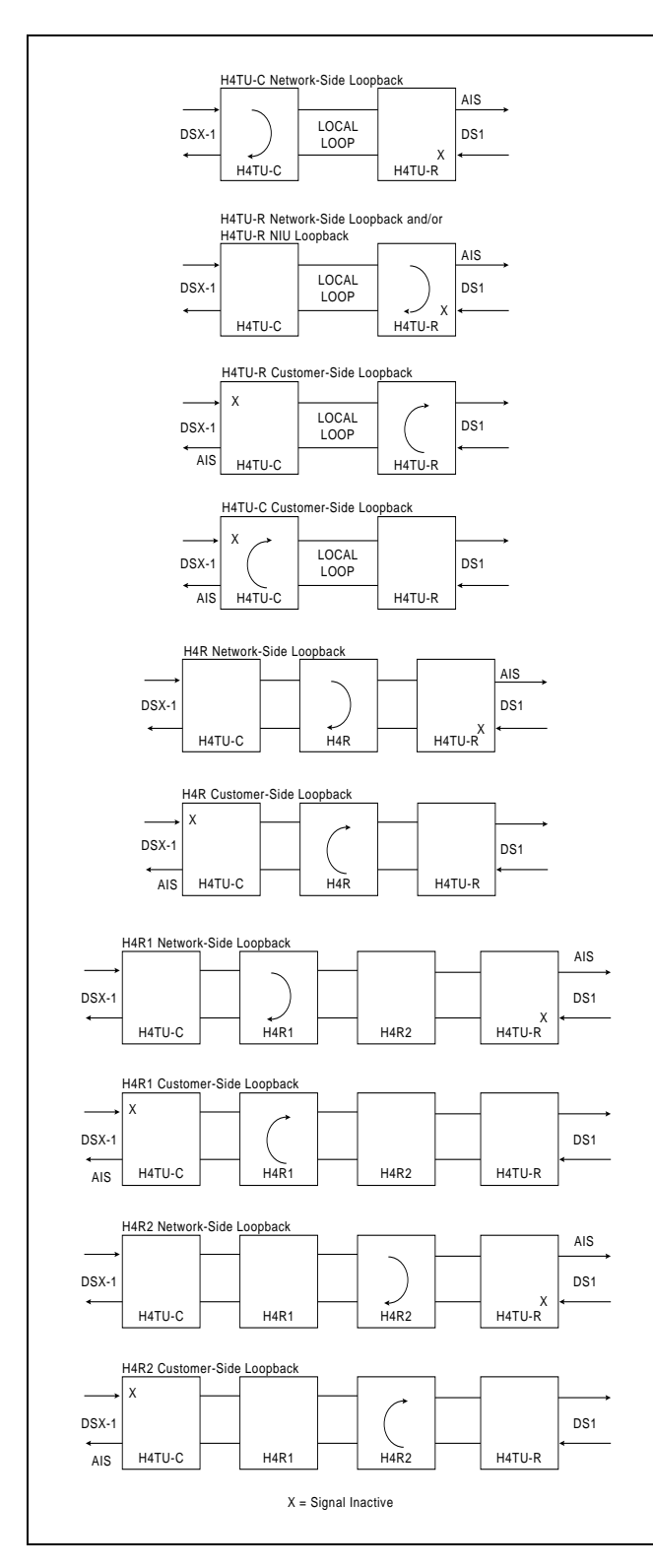

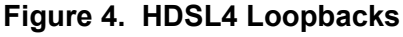

The H4TU-R responds to multiple loopback activation processes:

- First, manual loopback on the H4TU-R and/or the H4TU-C unit may be controlled from the front panel. Refer to the *Front Panel Operation* section of this practice for more detail.
- Second, loopback activation may be accomplished using the control port of the H4TU-R.
- Third, the H4TU-R will respond to the industry standard HDSL loopback codes as designated in the ANSI document T1E1.4/92. These are described in *Appendix A*, *HDSL4 Loopbacks*.
- Fourth, the H4TU-R responds to T1 Network Interface Unit (NIU) loopback codes as described in Bellcore TR-TSY-000312, as follows:

#### **In-Band Codes**

| Loop up   | 11000 (2 in 5)              |
|-----------|-----------------------------|
| Loop down | 11100 (3 in 5)              |
| ESF Codes |                             |
| Loop up   | 1111 1111 0100 1000 (FF 48) |
| Loop down | 1111 1111 0010 0100 (FF 24) |

Receiving the in-band codes for more than five seconds or the ESF codes four consecutive times will cause the appropriate loopback action. The ESF codes must be transmitted in the Facility Data Link (FDL).

#### NOTE

The NIU loopback option must be enabled before the H4TU-R can respond to the NIU loopback.

The H4TU-R will respond to the loopback codes by activating the NIU loopback from either the disarmed or armed state. The loop down codes will return the H4TU-R to the disarmed or de-activated state depending upon the code utilized.

#### **Customer Loopbacks**

In addition to the loopbacks in the direction of the network, the H4TU-R may also be looped back in the direction of the customer. The H4TU-C and H4TU-R Customer Side Loopbacks are illustrated in Figure 4.

#### NOTE

Network and customer loopbacks are governed by the loopback time out option (Default=120 minutes).

# 5. FRONT PANEL OPERATION

The front panel contains two pushbuttons. These are labeled **LOC** and **REM**.

The **LOC** pushbutton controls a bidirectional loopback at the H4TU-R. Pressing the button causes a bidirectional loopback to occur. If the bidirectional loopback is active, pressing the button a second time will disable the loopback.

The **REM** pushbutton controls a bidirectional loopback at the H4TU-C. Pressing the button causes a loopback toward the H4TU-R and network to occur. If the loopback is active, pressing the button a second time will disable the loopback.

# 6. CONTROL PORT OPERATION

The H4TU-R provides a front panel-mounted DB-9 connector that supplies an RS-232 interface for connection to a controlling terminal. The pinout of the DB-9 is illustrated in Figure 5.

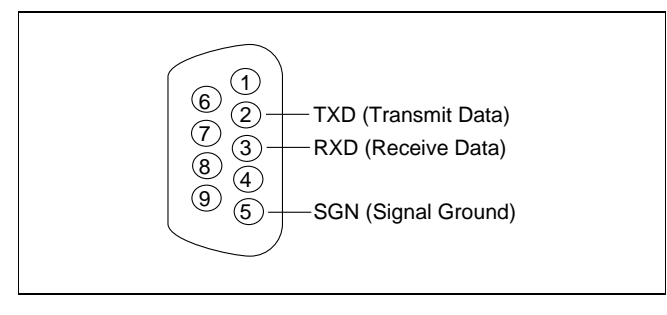

#### Figure 5. RS-232 (DB-9) Connector Pinout

The terminal interface operates at data rates from 1.2, 2.4, 4.8, 9.6, and 19.2 kbps. The asynchronous data format is fixed at 8 data bits, no parity, and 1 stop bit.

#### NOTE

If a personal computer with terminal emulation capability is being used, be sure to disable any power-saving programs. Otherwise, communication between the PC and the HDSL4 unit may be disrupted, resulting in misplaced characters or screen time outs.

#### Operation

The screens illustrated in the following section apply to an HDSL4 circuit deployed with the ADTRAN HDSL4 technology. The circuit includes an H4TU-C, up to two H4Rs and an H4TU-R. Other configurations are possible (such as use of another vendor's equipment) and their displays will vary slightly from those shown in this section.

A terminal session is initiated by entering multiple spacebar characters which are used by the H4TU-R to determine the speed of the terminal. Once the speed has been determined, an HDSL4 Main Menu is presented as illustrated in Figure 6. This ADTRAN HDSL4 Main Menu provides access to detailed performance and configuration information. The OAM&P (Operation, Administration, Maintenance, and Provisioning) screens are available as listed on the Main Menu (Figure 6). To access a particular menu item, press the number associated with that item, and press ENTER.

The HDSL4 Unit Information Screen (Figure 7) provides detailed product information on each component in the HDSL4 circuit. This screen also displays contact information for ADTRAN Technical Support, Internet site, and address.

| Circuit ID: |                                | 10/01/03 09:29:45 |
|-------------|--------------------------------|-------------------|
| A           | dtran HDSL4 Main Menu          |                   |
|             |                                |                   |
| 1.          | HDSL4 Unit Information         |                   |
| 2.          | Provisioning                   |                   |
| 3.          | Span Status                    |                   |
| 4.          | Loopbacks and Test             |                   |
| 5.          | Performance History            |                   |
| 6.          | Scratch Pad, Ckt ID, Time/Date |                   |
| 7.          | Terminal Modes                 |                   |
| 8.          | Alarm History                  |                   |
| 9.          | Event History                  |                   |
| 10.         | System PM/Screen Report        |                   |
| 11.         | Clear PM and Alarm Histories   |                   |
| 12.         | Troubleshooting                |                   |
| 13.         | Virtual Terminal Control       |                   |
|             |                                |                   |
|             |                                |                   |
|             |                                |                   |
|             |                                |                   |
| Sele        | ction:                         |                   |
|             |                                |                   |

Figure 6. HDSL4 Main Menu

| Circuit ID:                         | Press ESC to                                                                    | return to previous                                                                                                 | 10/01/03 09:29:45<br>menu                                     |
|-------------------------------------|---------------------------------------------------------------------------------|----------------------------------------------------------------------------------------------------|---------------------------------------------------------------|
| Support Hours<br>Phone: 800.726.866 | 901 Exp<br>Huntsville,<br>For Informati<br>s ( Normal 7am -<br>3 / 888.873.HDSL | ADTRAN<br>Dolorer Boulevard<br>Alabama 35806-280<br>on or Technical Suy<br>7pm CST, Emergency<br>Fax: 256.963.6217 | 7<br>oport<br>7 days x 24 hours )<br>Internet: www.adtran.com |
| ADTN                                | H4TU-C                                                                          | ADTN                                                                                                    | H4TU-R                                                        |
| P/N:                                | 1223403L2                                                                       | P/N:                                                                                                    | 1223424L2                                                     |
| S/N:                                | 123456789                                                                       | S/N:                                                                                                    | 123456789                                                     |
| CLEI:                               | T1L7PODAAA                                                                      | CLEI:                                                                                                    | T1L497PCAA                                                    |
| Manf:                               | 01/01/2000                                                                      | Manf:                                                                                                    | 01/01/2000                                                    |
| Ver:                                | A00                                                                             | Ver:                                                                                                    | A01                                                           |
| ADTN                                | H4R1                                                                            | ADTN                                                                                                    | H4R2                                                          |
| P/N:                                | 1221445L1                                                                       | P/N:                                                                                                    | 1221445L1                                                     |
| S/N:                                | BB50A8343                                                                       | S/N:                                                                                                    | BB50A8353                                                     |
| CLEI:                               | T1R5YP3DAA                                                                      | CLEI:                                                                                                    | T1R5YP3DAA                                                    |
| Manf:                               | 02/12/2002                                                                      | Manf:                                                                                                    | 02/12/2002                                                    |
| Ver:                                | A01                                                                             | Ver:                                                                                                    | A01                                                           |

Figure 7. Unit Information Screen

The Provisioning menu (Figure 8) displays current provisioning settings for the HDSL4 circuit. Options that can be changed from this screen are labeled with a number (for example, "1" for DSX-1 Line Build Out). To change a particular option setting, select the appropriate number, and a new menu will appear with a list of the available settings. The options shown in Table 5 are available with the T200 H4TU-R (P/N 1223426L2). Some settings may differ when using different H4TU-Rs.

The Span Status Screen (Figure 9) provides quick access to status information for each HDSL4 receiver in the circuit.

| Circuit ID:<br>Pre                                                                          | ss ESC to return to previ                                                                                                    | ous | 10/01/03 09:29:45<br>menu                                                                                                    |
|---------------------------------------------------------------------------------------------|----------------------------------------------------------------------------------------------------|-----|----------------------------------------------------------------------------------------------------|
|                                                                                             | Provisioning                                                                                                    |     |                                                                                                    |
| 1.<br>2.<br>3.<br>4.<br>5.<br>6.<br>7.<br>8.<br>9.<br>10.<br>11.<br>12.<br>13.<br>14.<br>D. | DSX-1 Line Buildout<br>DSX-1/DS1 Line Code<br>DSX-1/DS1 Framing<br>Forced Frame Conversion<br>Smartjack Loopback<br>Loopback Timeout<br>Latching Loopback Mode<br>DS1 TX Level<br>Span Power<br>Customer Loss Indicator<br>PRM Setting<br>Loop Atten Alarm Thres<br>SNR Margin Alarm Thres<br>Remote Provisioning<br>Restore Factory Default: |     | 0-133 ft<br>B8ZS<br>ESF<br>Disabled<br>Enabled<br>120 Min<br>T1 (Disabled)<br>0 dB<br>Enabled<br>AIS/CI<br>AUTO<br>34dB<br>04dB<br>Enabled |
|                                                                                             | Selection:                                                                                                    |     |                                                                                                    |

Figure 8. Provisioning Menu

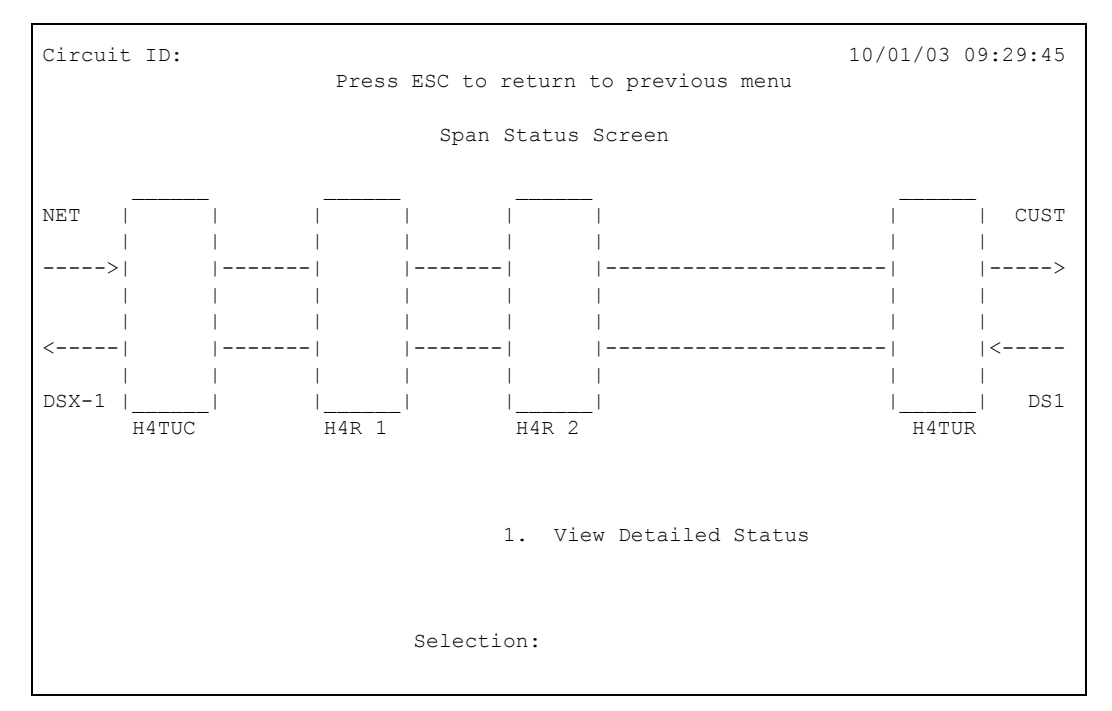

Figure 9. Span Status Screen

The Detailed Status Screen from the Span Status menu (**Figure 10**), displays the HDSL4 status for each receiver point.

Each HDSL4 circuit component can be looped toward the network or customer from this screen. Unit self tests can also be initiated from this screen.

The Loopbacks and Test Commands menu (Figure 11) provides the ability to invoke or terminate all available HDSL4 loopbacks.

| Circuit ID:                                                        | 10/01/03 09:29:45<br>Press ESC to return to previous menu            |                                                    |                                                                                                    |  |  |  |  |  |
|--------------------------------------------------------------------|----------------------------------------------------------------------|----------------------------------------------------|----------------------------------------------------------------------------------------------------|--|--|--|--|--|
|                                                                    | Detailed Status Screen                                               |                                                    |                                                                                                    |  |  |  |  |  |
|                                                                    | LOOP                                                                 | 1                                                  | LOOP 2                                                                                                   |  |  |  |  |  |
| Interface                                                          | MARGIN<br>(CUR/MIN/MAX)                                              | ATTEN<br>(CUR/MAX)                                 | MARGIN ATTEN<br>(CUR/MIN/MAX) (CUR/MAX)                                                                  |  |  |  |  |  |
| H4TUC<br>H4R1 NETW<br>H4R1 CUST<br>H4R2 NETW<br>H4R2 CUST<br>H4TUR | 17/00/17<br>17/00/17<br>17/17/17<br>17/00/17<br>17/17/17<br>17/00/17 | 00/00<br>00/00<br>00/00<br>00/00<br>00/00<br>00/00 | 17/00/17 00/00<br>17/13/17 00/00<br>17/00/17 00/00<br>17/13/17 00/00<br>17/00/17 00/00<br>17/00/17 00/00 |  |  |  |  |  |
|                                                                    |                                                                      |                                                    | <ol> <li>Reset Min/Max</li> <li>View Performance History</li> <li>Selection:</li> </ol>                  |  |  |  |  |  |

Figure 10. Detailed Status Screen

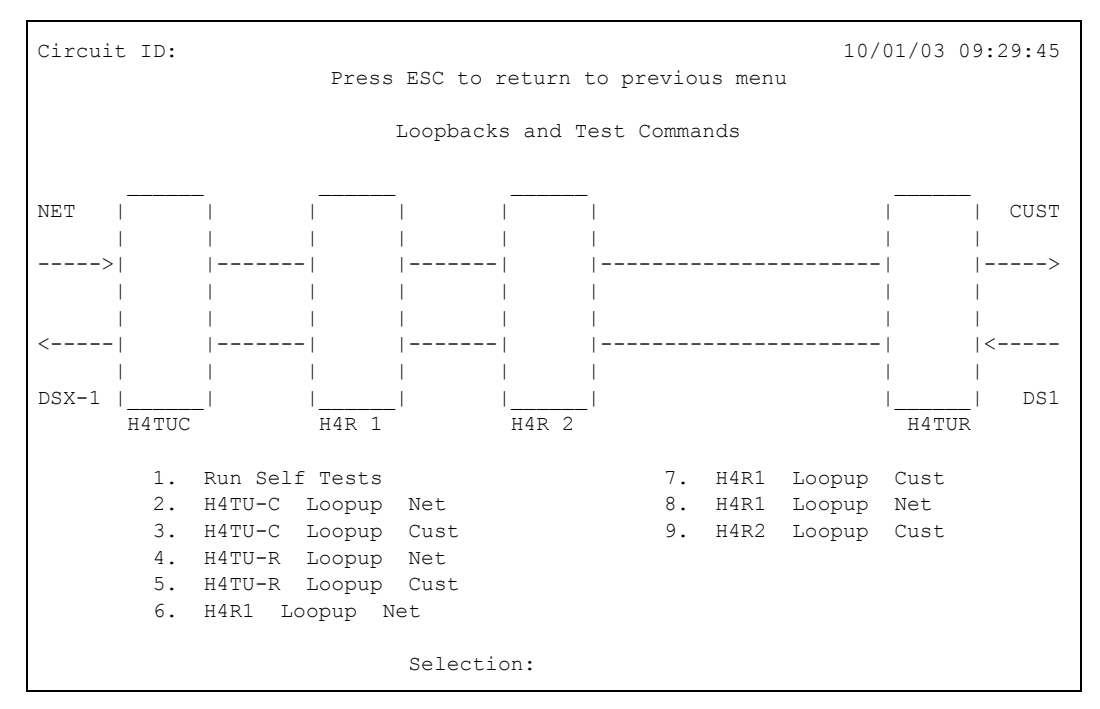

Figure 11. Loopbacks and Test Commands Menu

The Performance History screens (Figure 12 and Figure 13) are used to select and display the historical HDSL4 and T1 performance data in several different registers. At each 15-minute interval, the performance information is transferred to the 15-minute performance data register. This unit stores performance data in 15-

minute increments for the previous 24-hour period. At each 24-hour interval, the performance data is transferred into the 24-hour performance data registers. This unit stores up to 31 days of 24-hour interval data. Line Data or Path Data results are available by selecting the appropriate menu item.

| Circuit | ID:         |           |         |        |          |           | 10/01/03 | 09:29:45 |
|---------|-------------|-----------|---------|--------|----------|-----------|----------|----------|
|         |             | Press ESC | to ret  | urn to | previou  | ıs menu   |          |          |
|         | Menu        | 1         | 5 Minut | те н4т | UC DSX-1 | Performar | nce Data |          |
|         |             |           |         |        |          |           |          |          |
| 1.      | Definitions |           | ES-L    | SES-L  | LOSS-L   | CV-L      |          |          |
| 2.      | Reset Data  |           | 000     | 000    | 000      | 00000     |          |          |
| 3.      | 15 Min Data | 14:15     | 000     | 000    | 000      | 00000     |          |          |
| 4.      | 60 Min Data | 14:00     | 000     | 000    | 000      | 00000     |          |          |
| 5.      | 24 Hr Data  | 13:45     | 000     | 000    | 000      | 00000     |          |          |
| 6.      | Line Data   | 13:30     | 000     | 000    | 000      | 00000     |          |          |
| 7.      | Path Data   | 13:15     | 000     | 000    | 000      | 00000     |          |          |
| 8.      | H4TUC DSX-1 | 13:00     | 000     | 000    | 000      | 00000     |          |          |
| 9.      | H4TUR LOOP  | 12:45     | 000     | 000    | 000      | 00000     |          |          |
| 10.     | H4TUR LOOP  | 12:30     | 000     | 000    | 000      | 00000     |          |          |
| 11.     | H4TUR DS1   |           |         |        |          |           |          |          |
| 12.     | H4R #1 NETW |           |         |        |          |           |          |          |
| 13.     | H4R #1 CUST |           |         |        |          |           |          |          |
| 14.     | H4R #2 NETW |           |         |        |          | _         |          |          |
| 15.     | H4R #2 CUST | C         |         | #1     | #2       | 1         | F        | <u> </u> |
|         |             | -8->      |         |        |          |           |          | >        |
|         |             | l I       | 9 12    | 1:     | 3 14     | 15        | 10       |          |
|         |             | <         |         |        |          |           |          | <-11     |
|         |             | Ι         |         |        |          | _         | Ι        | 1        |
|         |             | Sele      | ction:  |        |          |           |          |          |

Figure 12. 15-Minute Performance Data Screen

| Circuit | ID:         | 10/01/03 09:29:45                    |
|---------|-------------|--------------------------------------|
|         |             | Press ESC to return to previous menu |
|         | Menu        | 24 Hour H4TUC LOOP Performance Data  |
| 1.      | Definitions | ES-L SES-L UAS-L ES-L SES-L UAS-L    |
| 2       | Reset Data  |                                      |
| 3.      | 15 Min Data | 10/17                                |
| 4.      | 60 Min Data | 10/16                                |
| 5.      | 24 Hr Data  | 10/15                                |
| 6.      | Line Data   | 10/14                                |
| 7.      | Path Data   | 10/13                                |
| 8.      | H4TUC DSX-1 | 10/12                                |
| 9.      | H4TUC LOOP  | 10/11                                |
| 10.     | H4TUR LOOP  |                                      |
| 11.     | H4TUR DS1   |                                      |
| 12.     | H4R #1 CUST |                                      |
| 13.     | H4R #1 CUS  |                                      |
| 14.     | H4R #2 NETW |                                      |
| 15.     | H4R #2 CUST | C    #1    #2     R                  |
|         |             | -8->         >                       |
|         |             | 9 12   13 14   15 10                 |
|         |             | <         <-11                       |
|         |             |                                      |
|         |             | Selection:                           |

Figure 13. 24-Hour Performance Data Screen

Abbreviations used in the Performance History screens are defined in Performance Data Definitions screens (Figure 14 and Figure 15).

Line related definitions are shown in Figure 14 while Path related definitions are provided in Figure 15.

| Circuit ID:                                                                                                    | 10/01/03 09:29:45                                                                                                    |  |  |  |  |  |  |
|----------------------------------------------------------------------------------------------------|----------------------------------------------------------------------------------------------------|--|--|--|--|--|--|
| Performance Data Definitions                                                                                                    |                                                                                                    |  |  |  |  |  |  |
| H4TUC, H4TUR, and H4R LOOP Related:<br>ES-L Errored Seconds<br>SES-L Severely Errored Seconds<br>UAS-L Unavailable Seconds                                                                                        | HDSL4 Framing<br>CRC>=1 or LOSW>=1<br>CRC>=50 or LOSW>=1<br>>10 cont. SES-Ls                                                                                                    |  |  |  |  |  |  |
| DS1 and DSX-1 Line Related:<br>ES-L Errored Seconds<br>SES-L Severely Errored Seconds<br>LOSS-L Loss of Signal Seconds<br>PDVS-L Pulse Density Violation Secs<br>B8ZS-L B8ZS Seconds<br>CV-L Code Violation Count | <pre>Superframe and Extended Superframe (BPV+EXZ)&gt;=1 or LOS&gt;= 1 (BPV+EXZ)&gt;=1544 or LOS&gt;=1 LOS&gt;= 1 EXZ&gt;=1; &gt;7 zeros if B8ZS, &gt;15 if AMI B8ZS coded signal received (BPV+EXZ) count</pre> |  |  |  |  |  |  |
| NOTE: Reverse video indicates invalid data due to a terminal restart (or power cycle), a data register reset, or a system date or time change.                                                                    |                                                                                                    |  |  |  |  |  |  |
| N. Next<br>P. Previous Selection:                                                                                                    |                                                                                                    |  |  |  |  |  |  |

Figure 14. Performance Data Definitions

| Circuit I               | D:                                                                          |                                              | 10/01/03 09:29:45                     |
|-------------------------|-----------------------------------------------------------------------------|----------------------------------------------|---------------------------------------|
|                         | Performance 1                                                               | Data Definitions                             |                                       |
| DS1 and D               | SX-1 Path Related:                                                          | Superframe                                   | Extended Superframe                   |
| ES-P                    | Errored Seconds                                                             | FE>=1 or<br>SEF>=1 or AIS>=1                 | CRC>=1 or<br>SEF>=1 or AIS>=1         |
| SES-P                   | Severely Errored Seconds                                                    | FE>=8 or<br>SEF>=1 or AIS>=1                 | CRC>=320 or<br>SEF>=1 or AIS>=1       |
| UAS-P                   | Unavailable Seconds                                                         | >10 cont. SES-Ps                             | >10 cont. SES-Ps                      |
| SAS-P                   | SEF/AIS Seconds                                                             | SEF>=1 or AIS>=1                             | SEF>=1 or AIS>=1                      |
| ES-PFE                  | Far End Errored Seconds                                                     | n/a                                          | PRM bits G1-G6,SE,<br>or SL=1, or RAI |
| CV-P                    | Code Violation Count                                                        | FE count                                     | CRC error count                       |
| NOTE: Und<br>Und<br>inh | er a UAS-P condition, ES-P and<br>er a SES-L or SES-P condition,<br>ibited. | d SES-P counts are i<br>, the respective CV- | nhibited.<br>L or CV-P count is       |
| P. P                    | revious Selection                                                           | :                                            |                                       |

Figure 15. Performance Data Definitions (Continued)

The Scratch Pad, Circuit ID, and Time/Date Screen (**Figure 16**) provides a Scratch Pad for user-defined information and can be any alphanumeric string up to 50 characters in length. The Circuit ID can be any alphanumeric string up to 25 characters in length. The time should be entered using military time. (For example, enter 3:15 p.m. as "151500".) The date should be entered in the MMDDYY format. (For example, enter January 02, 2003, as "010203".)

The T1 Alarm History menu (Figure 17) and HDSL4 Span History menu (Figure 18) provide a detailed alarm history and events log for the HDSL4 and T1 spans. These screens include a time, date, first and last occurrence, and count for each type of HDSL4 or T1 alarm. A historical alarm log is also available in the System Alarm menu.

Circuit ID: Current Scratch Pad: New Scratch Pad = New Circuit ID = New Date = / / (MM/DD/YY) New Time = : : (HH:MM:SS) Press TAB to skip to next entry field.

Figure 16. Scratch Pad, Circuit ID, and Time/Date Screen

| Circuit ID:<br>Press ESC t | o return to p                            | revious me            | nu                                                                 |                                | 10       | /01/03 0          | 9:29:45           |
|----------------------------|------------------------------------------|-----------------------|--------------------------------------------------------------------|--------------------------------|----------|-------------------|-------------------|
| LOCATION                   | ALARM                                    | FIRST                 | T1 Alarm                                                           | History<br>LAST                | C        | URRENT            | COUNT             |
| H4TU-C<br>(DSX-1)          | RED(LOS/LOF)<br>YELLOW(RAI)<br>BLUE(AIS) | 01/01/00              | 00:00:05                                                           | 01/01/00                       | 00:00:05 | Alarm<br>OK<br>OK | 001<br>000<br>000 |
| H4TU-R<br>(DS1)            | RED(LOS/LOF)<br>YELLOW(RAI)<br>BLUE(AIS) | 06/01/03              | 23:46:22                                                           | 06/01/03                       | 23:46:22 | Alarm<br>OK<br>OK | 001<br>000<br>000 |
| 1.<br>2.<br>3.             | T1 Alarm<br>Facility Ala<br>Span H4TUC t | 4<br>rm 5<br>o H4R1 C | <ul> <li>Span H4R1</li> <li>Span H4R2</li> <li>Clear T1</li> </ul> | to H4R2<br>to H4TU-R<br>Alarms |          |                   |                   |

#### Figure 17. T1 Alarm History Menu

# The Event History screen (Figure 19) provides a log history of HDSL4 circuit events.

| Circuit ID                    | :                       |                      | Press ESC t                         | to return to prev                                               | <i>v</i> ious menu | 10/01/03 | 09:29:45 |
|-------------------------------|-------------------------|----------------------|-------------------------------------|-----------------------------------------------------------------|--------------------|----------|----------|
|                               |                         |                      | HDSL                                | 4 Span History                                                  |                    |          |          |
| LOCATION                      | ALA                     | ARM                  | FIRST                               | LAST                                                            |                    | CURRENT  | COUNT    |
| SPAN C-H1                     | L1<br>L2                | LOS<br>LOS           |                                     |                                                                 |                    | OK<br>OK | 000      |
| H4TU-C                        | L1<br>L2                | MRGN<br>MRGN         |                                     |                                                                 |                    | OK<br>OK | 000      |
| H4R1 NET                      | L1<br>L2                | MRGN<br>MRGN         |                                     |                                                                 |                    | OK<br>OK | 000      |
| H4TU-C                        | L1<br>L2                | ATTEN<br>ATTEN       |                                     |                                                                 |                    | OK<br>OK | 000      |
| H4R1 NET                      | L1<br>L2                | ATTEN<br>ATTEN       |                                     |                                                                 |                    | OK<br>OK | 000      |
| 1. T1 2<br>2. Fac:<br>3. Span | Alarm<br>ility<br>n H41 | v Alarm<br>20C to H4 | 4. Sp<br>5. Sp<br>R1 C. Cl<br>Selec | an H4R1 to H4R2<br>an H4R2 to H4TU-<br>ear Span Alarms<br>tion: | R                  |          |          |

Figure 18. HDSL4 Span History Screen

| Circuit ID:<br>Press ESC to return to previous                          | menu     | 10/01/03 09:29:45 |
|-------------------------------------------------------------------------|----------|-------------------|
| Num Description of Event                                                | Date     | Time              |
| 1. H4TU-C Powered Up                                                    | 01/25/02 | 2 11:52:00        |
|                                                                         |          |                   |
|                                                                         |          |                   |
|                                                                         |          |                   |
| Page Number: 1/ 1 Number of Events: 1                                   |          |                   |
| 'P' - Previous Page 'H' - Home 'R' - Reset<br>'N' - Next Page 'E' - End | Events   |                   |
| Selection:                                                              |          |                   |

Figure 19. Event History Screen

The System PM/Screen Report option (Figure 20) offers four types of reports on performance monitoring. Selecting a report type will then display all the reports for that category on the screen at once, which is more efficient than stepping through the menus individually.

The Clear PM and Alarm Histories screen (Figure 21) initializes data from performance monitoring and alarm histories. Selecting this option from the Main Menu displays the prompt, "This will clear the history data for all elements in the circuit. Are you sure (Y/N)?"

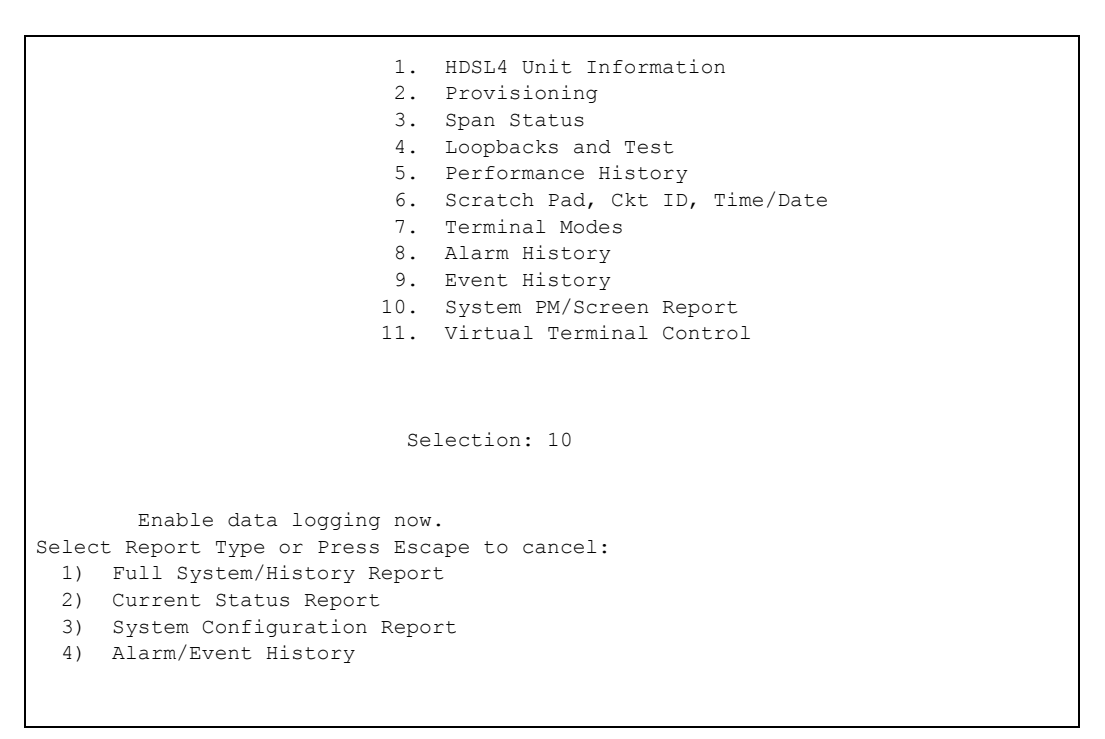

Figure 20. System PM/Screen Report Option

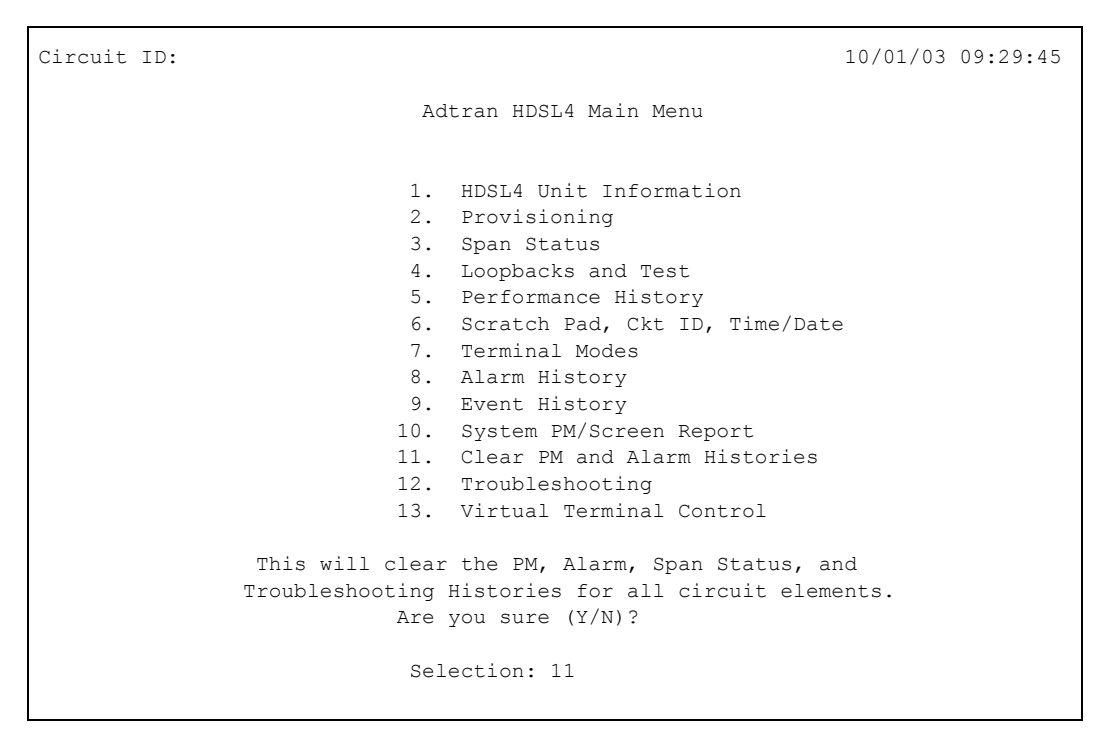

Figure 21. Clear PM and Alarm Histories

Item 12 on the Main Menu displays the Troubleshooting screen (**Figure 22**). Helpful ADTRAN contact information along with two menu items appear on the bottom of this screen.

Selecting option 1 from the Troubleshooting screen causes the H2TU-C to read the operational status of the card and return Troubleshooting Guidance, or hints, as to the probable cause of the trouble, as shown in Figure 23.

| Circuit ID:<br>Press ESC to return to<br>Troubleshoot                                                                 | 10/01/03 09:29:45<br>previous menu<br>ing                                 |
|----------------------------------------------------------------------------------------------------|---------------------------------------------------------------------------|
| For HELP based on detected problems, select<br>list below. If further assistance is needed,                           | Troubleshooting Guidance from the contact ADTRAN Tech Support.            |
|                                                                                                    |                                                                           |
|                                                                                                    |                                                                           |
| Hours: Normal 7am - 7pm CST<br>Emergency 7 days x 24 hours<br>Phone: 800.726.8663 / 888.873.HDSL<br>Fax: 256.963.6217 | <ol> <li>Troubleshooting Guidance</li> <li>General Information</li> </ol> |
|                                                                                                    | Selection:                                                                |

Figure 22. Troubleshooting Screen

Circuit ID: 10/01/03 09:29:45 Press ESC to return to previous menu DSX-1 Loss of Signal (Red Alarm) - Patch test set REC jack into H4TUC MON TX jack to verify integrity of signal to the H4TUC from the network (verify test set in MON mode). - If signal to H4TUC is missing, insert test set at DSX panel IN Jack connecting toward H4TUC (to verify wiring between DSX and H4TUC shelf). Check H4TUC to verify DSX-1 LOS alarm is cleared. This verifies TX(out) and RX(in) pairs are not swapped. - If signal from DSX OK, verify cross-connect wiring at DSX panel is turned over (OUT to IN) and (IN to OUT). -If DSX wiring OK, connect test set REC to the DSX MON, network side equipment, to verify signal from network (verify test set to MON). If no signal, troubleshoot office problems. For Total Access cards verify the following: - Provisioning>Network Source is configured correctly for Mux or DSX operation. - Provisioning>Service State is not configured for OOS-Unassigned. - Mux card is mapped correctly. - Mux card is functioning correctly.

Figure 23. Troubleshooting Guidance

Selecting option 2 from the Troubleshooting screen accesses the General Information Screen (Figure 24) that summarizes the deployment guidelines necessary to provision this HDSL4 circuit.

The Virtual Terminal Session Screen (Figure 25) allows control of the Remote card provisioning from the H4TU-C. Press 1 from this screen to begin a userinitiated session with the Remote card. When the remote session is completed, Press CTRL+X to terminate the session.

Circuit ID: 10/01/03 09:29:45 Press ESC to return to previous menu HDSL4 Loop Guidelines for optimum operation \_\_\_\_\_ Non-loaded cable pair Single bridge tap < 2 Kft Total bridge taps < 2.5 Kft Power influence <= 80 dBrnC Longitudinal Balance >= 60 dB (If using Wideband test at 196 kHz >= 40 dB) Foreign DC Voltage (t-r, t-g, r-g) < 3 VDC Loop Resistance <= 1000 ohms 1st segment Loop Resistance <= 920 ohms 2nd segment The following guidelines are provided as a recommendation and may be superseded by internal deployment guidelines Margin >= 6 dB Attenuation (1st Segment) H4TUC <= 30 dB, H4TUR/H4R <= 32 dB Attenuation (2nd or 3rd Segment) H4TUR/H4R <= 28 dB

Figure 24. General Information Screen

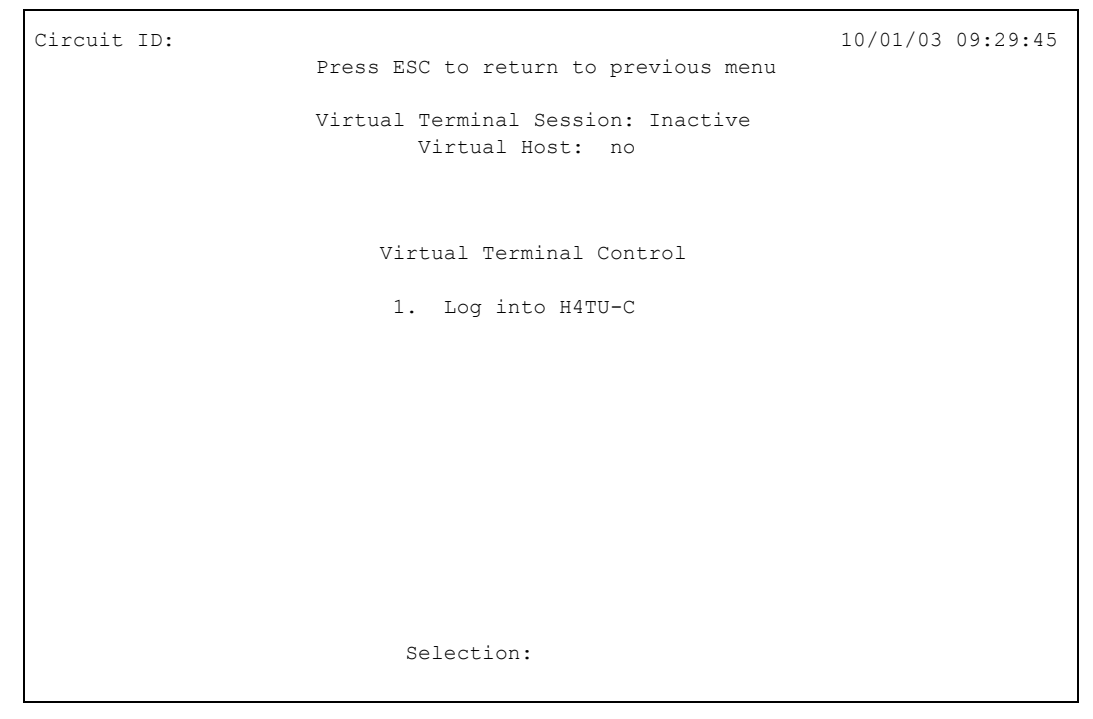

Figure 25. Virtual Terminal Session Screen

## 7. HDSL4 DEPLOYMENT GUIDELINES

The different segments of an HDSL4 circuit are defined in **Figure 26.** 

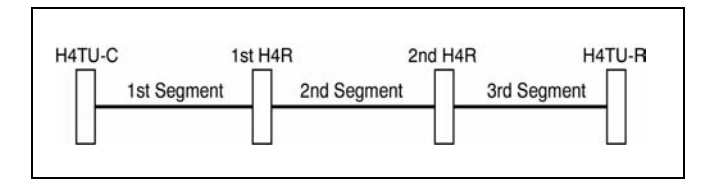

Figure 26. HDSL4 Circuit Segments

The ADTRAN HDSL4 system provides DS1-based services over loops designed to comply with the guidelines given below. These guidelines apply to the following circuit configurations:

- a single segment or an HDSL4 circuit with no H4Rs,
- a circuit having two segments (with one H4R), or
- a circuit having three segments (with two H4Rs).

The guidelines reflected herein are for worst-case scenarios, that is, for loops that contain a maximum amount of disturbers, noise, etc. Actual deployment guidelines may vary based on local policy. Please refer to those guidelines on an as-necessary basis to ensure optimum performance.

Designing a circuit with loop attenuation greater than the recommended maximum loss may result in compromised reliability of that loop. Follow the guidelines in in this section to ensure that the circuit meets basic requirements:

- 1. All loops are nonloaded only.
- 2. Any single bridged tap is limited to 2 kft.
- 3. Total bridged tap length is limited to 2.5 kft.
- 4. Bridge tap within 1000 feet of units may affect performance of the circuit.
- 5. Loop Attenuation Limits. See Table 6.
- 6. DSL-Recommended Range Limits. See **Table 7** and **Table 8**.

|                                             | Recommended Maximum |            |  |  |
|---------------------------------------------|---------------------|------------|--|--|
|                                             | Upstream            | Downstream |  |  |
| 1 <sup>st</sup> segment                     | 30 dB               | 32 dB      |  |  |
| 2 <sup>nd</sup> and 3 <sup>rd</sup> segment | 28 dB               | 28 dB      |  |  |

#### Table 6. Attenuation limits

Table 7. Range Limits: 26 Gauge / 70°F / PIC

| 26 Gauge                | Recommended Maximum |
|-------------------------|---------------------|
| 1 <sup>st</sup> segment | 10,470 ft.          |
| 2 <sup>nd</sup> segment | 9,865 ft.           |
| 3 <sup>rd</sup> segment | 9,865 ft.           |

#### Table 8. Range Limits: 24 Gauge / 70°F / PIC

| 26 Gauge                | Recommended Maximum |
|-------------------------|---------------------|
| 1 <sup>st</sup> segment | 14,770 ft.          |
| 2 <sup>nd</sup> segment | 14,050 ft.          |
| 3 <sup>rd</sup> segment | 14,050 ft.          |

#### 8. MAINTENANCE

The T200 H4TU-R requires no routine maintenance for normal operation. In case of equipment malfunction, use the front panel bantam jack connectors to help locate the source of the problem. Verification of possible trouble indications may be accomplished using the Troubleshooting Guide in Table 9.

ADTRAN does not recommend that repairs be attempted in the field. Repair services may be obtained by returning the defective unit to ADTRAN. Refer to the *Warranty and Customer Service* section for further information.

#### 9. SPECIFICATIONS

Specifications for the T200 H4TU-R are detailed in **Table 10**.

## **10. WARRANTY AND CUSTOMER SERVICE**

ADTRAN will replace or repair this product within the warranty period if it does not meet its published specifications or fails while in service. Warranty information can be found at <u>www.adtran.com/warranty</u>.

U.S. and Canada customers can also receive a copy of the warranty via ADTRAN's toll-free faxback server at 877-457-5007.

- Request document 414 for the U.S. and Canada Carrier Networks Equipment Warranty.
- Request document 901 for the U.S. and Canada Enterprise Networks Equipment Warranty.

Refer to the following subsections for sales, support, CAPS requests, or further information.

#### **ADTRAN Sales**

Pricing/Availability: 800-827-0807

#### **ADTRAN Technical Support**

Pre-Sales Applications/Post-Sales Technical Assistance:

800-726-8663

Standard hours: Monday - Friday, 7 a.m. - 7 p.m. CST Emergency hours: 7 days/week, 24 hours/day

#### **ADTRAN Repair/CAPS**

Return for Repair/Upgrade: (256) 963-8722

#### **Repair and Return Address**

Contact Customer and Product Service (CAPS) prior to returning equipment to ADTRAN.

ADTRAN, Inc. CAPS Department 901 Explorer Boulevard Huntsville, Alabama 35806-2807

#### Table 9. Troubleshooting Guide

Condition: All front panel indicators are off.

Solutions:

- 1. Make sure the H4TU-R is properly seated in the housing.
- 2. Verify that the enclosure is delivering sufficient voltage to the unit.

If steps 1 and 2 pass and front panel indicators remain off, replace the H4TU-R.

Condition: DSL 1/DSL 2 LED is red.

Solutions:

- 1. Verify that loss (attenuation) on Detailed System Status screen is < 32 dB on the first segment of the circuit and < 28 dB on the second and third segments of the circuit.
- 2. Verify that the loop meets requirement stated in the HDSL4 Deployment Guidelines section of this practice.
- 3. Verify that noise on the HDSL4 loops is within acceptable limits.

If steps 1-3 pass and LED is red, replace the H4TU-R.

| Specification                                                                              | Description                                                                                                    |  |  |  |
|--------------------------------------------------------------------------------------------|----------------------------------------------------------------------------------------------------|--|--|--|
| Loop Interface                                                                             |                                                                                                    |  |  |  |
| Modulation Type                                                                            | 16 TC PAM                                                                                                    |  |  |  |
| Mode                                                                                       | Full Duplex, partially overlapped echo canceling                                                                   |  |  |  |
| Number of Pairs                                                                            | 2                                                                                                    |  |  |  |
| Line Rate                                                                                  | 1.552 Mbps                                                                                                    |  |  |  |
| Baud Rate                                                                                  | 261.333 k baud                                                                                                    |  |  |  |
|                                                                                            | Refer to the <i>HDSL4 Deployment Guidelines</i> section.                                                           |  |  |  |
| Bridged Taps                                                                               | Single Taps < 2000 ft., Total Taps < 2500 ft.                                                                      |  |  |  |
| HATU C Transmit Power (Data) Level                                                         | Compliant with 11.418-2000 (HDSL4 Standard, Issue 2)<br>$14.1 \pm 0.5 \text{ dBm} (0 \text{ to } 400 \text{ kHz})$ |  |  |  |
| H4TU-C Transmit Power (Activation) Level                                                   | $14.1 \pm 0.5 \text{ dBm} (0 \text{ to } 400 \text{ kHz})$<br>14.1 ± 0.5 dBm (0 to 307 kHz)                        |  |  |  |
| Input Impedance                                                                            | 135 ohms                                                                                                    |  |  |  |
| Maximum Loop Resistance                                                                    | 1150 ohms (nonrepeatered circuit)                                                                                  |  |  |  |
| Return Loss                                                                                | 12 dB (50 kHz to 200 kHz)                                                                                          |  |  |  |
| Network Interface                                                                          |                                                                                                    |  |  |  |
| DS1 Transmit Level                                                                         | 0  dB (default), -7.5 dB, -15 dB                                                                                   |  |  |  |
| DSX-1 Line Buildout                                                                        | 0-133 ft. ABAM (default)                                                                                           |  |  |  |
|                                                                                            | 133-266 ft. ABAM                                                                                                   |  |  |  |
|                                                                                            | 266-399 ft. ABAM                                                                                                   |  |  |  |
|                                                                                            | 399-533 ft. ABAM                                                                                                   |  |  |  |
|                                                                                            | 533-655 ft. ABAM                                                                                                   |  |  |  |
| DSX-1 Line Code                                                                            | B8ZS (default), AMI                                                                                                |  |  |  |
| I                                                                                          | Power                                                                                                    |  |  |  |
| Tested with the ADTRAN H4TU-C (P                                                           | /N 1223401L2) and H4R (P/N 1223445L1)                                                                              |  |  |  |
| H4TU-R Power Dissipation                                                                   | 3.8 watts                                                                                                    |  |  |  |
| Local Power                                                                                | $-48$ VDC $\pm 24$ VDC                                                                                             |  |  |  |
| Fusing                                                                                     | 1.00 A (not field-replaceable)                                                                                     |  |  |  |
|                                                                                            | Clock                                                                                                    |  |  |  |
| Clock Sources                                                                              | DSX-1 Derived (with HDSL4 frame bit stuffing)                                                                      |  |  |  |
| Internal Clock Accuracy                                                                    | ±25 ppm (Exceeds Stratum 4), meets T1.101 Timing                                                                   |  |  |  |
|                                                                                            | Requirements                                                                                                    |  |  |  |
|                                                                                            | Tests                                                                                                    |  |  |  |
| Diagnostics                                                                                | Self-Test, Local Loopback (H4TU-C), Remote Loopback                                                                |  |  |  |
|                                                                                            | (H4TU-R)                                                                                                    |  |  |  |
| Physical                                                                                   |                                                                                                    |  |  |  |
| T200 Office Repeater Shelf-Mounted                                                         |                                                                                                    |  |  |  |
| Dimensions                                                                                 | 5.5 in. High, x 0.7 in. Wide, x 6.0 in. Deep                                                                       |  |  |  |
| Weight                                                                                     | < 1 lb.                                                                                                    |  |  |  |
| Environment                                                                                |                                                                                                    |  |  |  |
| Operating Temperature (Standard)                                                           | $-40^{\circ}$ C to $+70^{\circ}$ C                                                                                 |  |  |  |
| Storage Temperature                                                                        | $-40^{\circ}$ C to $+85^{\circ}$ C                                                                                 |  |  |  |
| Compliance                                                                                 |                                                                                                    |  |  |  |
| UL 60950; GR-1089-CORE; GR-63-CORE; ANSI T1.418-2001, Issue 2; ANSI T1.102 (DS1 Interface) |                                                                                                    |  |  |  |
| Part Number                                                                                |                                                                                                    |  |  |  |
| T200 H4TU-R   1223424L2                                                                    |                                                                                                    |  |  |  |

# Table 10. HDSL4 T200 H4TU-R Specifications

# Appendix A HDSL4 Loopbacks

#### **HDSL4 MAINTENANCE MODES**

This appendix describes operation of the HDSL4 system with regard to detection of inband and ESF facility data link loopback codes.

Upon deactivation of a loopback, the HDSL4 system will synchronize automatically.

#### **Loopback Process Description**

In general, the loopback process for the HDSL4 system elements is modeled on the corresponding DS1 system process. Specifically, the H4TU-C loopback is similar to an Intelligent Office Repeater loopback, and the H4TU-R loopbacks are similar to an in-line T1 Repeater loopback.

In-band control code sequences are transmitted over the DS1 link by either the insert or overwrite method. The HDSL4 elements respond to either method. The insert method produces periodic control sequences that are not overwritten by the DS1 framing bits.

The overwrite method produces periodic control sequences. However, once per frame, the framing bit overwrites one of the bits in the control sequence.

The unit can detect the loopback activation or deactivation code sequence only if an error rate of 1E-03 or greater is present.

#### **Loopback Control Codes**

A summary of control sequences is given in Table A-1 and Table A-2.

#### NOTE

In all control code sequences presented, the inband codes are shown left-most bit transmitted first, and the esf data link codes with rightmost bit transmitted first.

| Туре        | Source <sup>1</sup> | Code <sup>2,3</sup>        | Name                                                       |
|-------------|---------------------|----------------------------|------------------------------------------------------------|
| Abbreviated | (N)                 | 3in7 (1110000)             | Loopback data from network toward network in the HTU-R.    |
|             | (N)                 | 4in7 (1111000)             | Loopback data from network toward network in the HTU-C.    |
|             | (N)                 | 2in6 (110000)              | Loopback data from network toward network in first HRE.    |
|             | (N)                 | 3in6 (111000)              | Loopback data from network toward network in second HRE.   |
|             | (C)                 | 6in7 (111110)              | Loopback data from customer toward customer in HTU-C.      |
|             | (C)                 | 5in7 (1111100)             | Loopback data from customer toward customer in HTU-R.      |
|             | (C)                 | 4in6 (111100)              | Loopback data from customer toward customer in first HRE.  |
|             | (C)                 | 5in6 (111110)              | Loopback data from customer toward customer in second HRE. |
| Wescom      | (N)                 | FF1E (1111 1111 0001 1110) | Loopback data from network toward network at HTU-C.        |
|             | (C)                 | 3F1E (0011 1111 0001 1110) | Loopback data from customer toward customer at HTU-C.      |
|             | (N)                 | FF04 (1111 1111 0000 0100) | Loopback data from network toward network at HRE1.         |
|             | (N)                 | FF06 (1111 1111 0000 0110) | Loopback data from network toward network at HRE2.         |
|             | (C)                 | 3F04 (0011 1111 0000 0100) | Loopback data from customer toward customer at HRE1.       |
|             | (C)                 | 3F06 (0011 1111 0000 0110) | Loopback data from customer toward customer at HRE2.       |
|             | (N)                 | FF02 (1111 1111 0000 0010) | Loopback data from network toward network at HTU-R.        |
|             | (C)                 | 3F02 (0011 1111 0000 0010) | Loopback data from customer toward customer at HTU-R.      |
|             | (C)                 | FF48 (1111 1111 0100 1000) | Loopback data from customer toward customer at HTU-R.(FDL) |
|             | (N)                 | FF48 (1111 1111 0100 1000) | Loopback data from network toward network at HTU-R. (FDL)  |
|             | (N/C)               | 1 in 3 (100)               | Loopdown everything.                                       |
|             | (N/C)               | FF24 (1111 1111 0010 0100) | Loopdown everything. (ESF-DL)                              |

# Table A-1. HDSL4 Loopback Control Codes

1. The Source column indicates from which side of the interface the control codes are sent. For example, an (N) indicates a network sourced code while a (C) indicates a customer sourced code.

2. All codes are in-band unless labeled ESF-DL.

3. All codes listed above must be sent for a minimum of 5 seconds to be detected and acted upon.

| Function                                           | Code (Hex / Binary)                                              | Response                                                                                                    |
|----------------------------------------------------|------------------------------------------------------------------|----------------------------------------------------------------------------------------------------|
| ARM (in-band) - also<br>known as 2-in-5 pattern    | 11000 (binary)                                                   | If the pattern is sent from the network, the units will arm, and<br>the H4TU-R will loop up if NIU Loopback is enabled.                                                                                                    |
| ARM (ESF Data Link)                                | FF48 or<br>1111 1111 0100 1000<br>sent in the Facility Data Link | If the pattern is sent from the network, the units will arm, and<br>the H4TU-R will loop up if NIU Loopback is enabled. When<br>sent from the customer, the units will arm.                                                                                                    |
| Disarm (in-band) - also<br>known as 3-in-5 pattern | 11100 (binary)                                                   | When sent from the network or customer, all units are<br>removed from the armed state, and loopbacks will be released.                                                                                                    |
| Disarm (ESF Data Link)                             | FF24 or<br>1111 1111 0010 0100<br>sent in the Facility Data Link | When sent from the network or customer, all units are<br>removed from the armed state, and loopbacks will be released.                                                                                                    |
| H4TU-C Loop Up <sup>1,2</sup>                      | D3D3 or<br>1101 0011 1101 0011                                   | If armed, the H4TU-C will loop up, 2 seconds of AIS (all<br>ones) will be transmitted, the looped data will be sent for 5<br>seconds, and then a burst of 231 logic errors will be injected.<br>The burst of 231 logic errors will continue every 20 seconds as<br>long as the D3D3 pattern is detected. When the pattern is<br>removed, the unit will remain in loopback. If the pattern is<br>reinstated, the injection of 231 logic errors will continue every<br>20 seconds. |
| Loop Down w/o Disarm                               | 9393 or<br>1001 0011 1001 0011                                   | When sent from the network, all units currently in loopback<br>will loop down. Armed units will not disarm. In order to<br>behave like a smartjack, the H4TU-R will not loop down from<br>a network loopback in response to the 9393 pattern if NIU<br>Loopback is enabled.                                                                                                    |
| Loopback Query <sup>1</sup>                        | D5D5 or<br>1101 0101 1101 0101)                                  | When the pattern is sent from the network, logic errors will be<br>injected toward the network to indicate a loopback is present<br>toward the network. The number of errors injected is<br>determined by the nearest unit that is in loopback. As long as<br>the pattern continues to be sent, errors are injected again every<br>20 seconds:                                                                                                    |
|                                                    |                                                                  | H4TU-C231 errorsH4R110 errorsH4R2200 errorsH4TU-R20 errors                                                                                                    |
| Loopback Time Out<br>Override <sup>1</sup>         | D5D6 or<br>1101 0101 1101 0110                                   | If the units are armed or a unit is currently in loopback when<br>this pattern is sent from the network, the loopback time out<br>will be disabled. As long as the units remain armed, the time<br>out will remain disabled. When the units are disarmed, the<br>loopback time out will revert to the previous loopback time<br>out setting.                                                                                                    |
|                                                    |                                                                  | If any element is in network loopback a bit error confirmation will be sent.                                                                                                    |
|                                                    |                                                                  | H4TU-C231 errorsH4R110 errorsH4R2200 errorsH4TU-R20 errors                                                                                                    |

| Function                                                | Code (Hex / Binary)            | Response                                                                                                    |
|---------------------------------------------------------|--------------------------------|----------------------------------------------------------------------------------------------------|
| Span Power Disable <sup>1</sup>                         | 6767 or<br>0110 0111 0110 0111 | If the units are armed and 6767 is sent from the network, the H4TU-C will disable span power. If the pattern is sent from the network, the span power will be disabled as long as 6767 pattern is detected. Once the pattern is no longer received, the H4TU-C will reactivate span power. All units will then retrain and return to the disarmed and unlooped state.                                                                                                    |
| First H4R Loop Up <sup>1,2</sup>                        | C741<br>1100 0111 0100 0001    | If one or more H4Rs are present, the H4R closest to the<br>H4TU-C will loop up toward the network, 2 seconds of AIS<br>(all ones) will be transmitted, the looped data will be sent for 5<br>seconds, and then a burst of 10 logic errors will be injected.<br>The burst of 10 logic errors will continue every 20 seconds as<br>long as the C741 pattern is detected. When the pattern is<br>removed, the unit will remain in loopback. If the pattern is<br>reinstated, the injection of 10 logic errors will continue every<br>20 seconds. |
| Second H4R Loop Up <sup>1,2</sup>                       | C754<br>1100 0111 0101 0100    | If two H4Rs are present, the second H4R from the H4TU-C will loop up toward the network, 2 seconds of AIS (all ones) will be transmitted, the looped data will be sent for 5 seconds, and then a burst of 200 logic errors will be injected. The burst of 200 logic errors will continue every 20 seconds as long as the C754 pattern is detected. When the pattern is reinstated, the unit will remain in loopback. If the pattern is reinstated, the injection of 200 logic errors will continue every 20 seconds.                          |
| H4TU-R Address 20 for<br>Extended Demarc <sup>1,2</sup> | C742<br>1100 0111 0100 0010    | If armed, the H4TU-R will loop up toward the network, 2<br>seconds of AIS (all ones) will be transmitted, the looped data<br>will be sent for 5 seconds, and then a burst of 20 logic errors<br>will be injected. The burst of 20 logic errors will continue<br>every 10 seconds as long as the C742 pattern is detected.<br>When the pattern is removed, the unit will remain in loopback.<br>If the pattern is reinstated, the injection of 20 logic errors will<br>continue every 10 seconds.                                              |

Table A-2. Loopback Control Codes (Continued)

1. Units must be armed with 11000b or FF48h before this code will work.

2. Loopback and error injection will only occur if the in-band code is received by the unit that is to go into loopback. In other words, if another loopback blocks the in-band code from being transmitted to the unit that is to go into loopback, loopback and error injection will not occur.

Note: All codes listed above must be sent for a minimum of 5 seconds to be detected and acted upon

This page is intentionally blank.

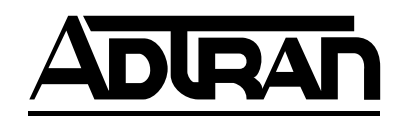